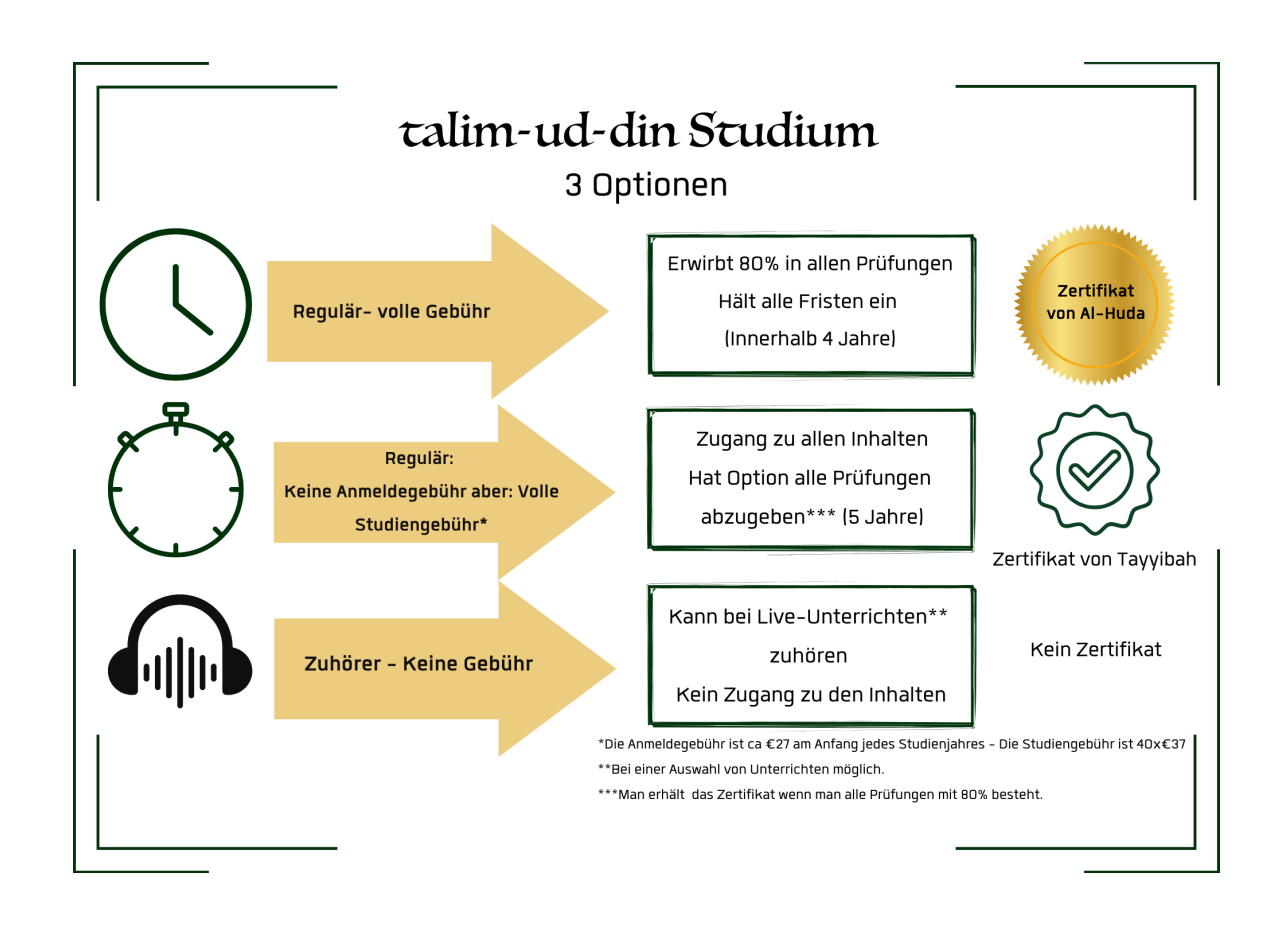

## Es gibt 3 Optionen um an diesem Studium teilzunehmen:

Für Optionen 1 und 2 muss man sich anmelden:Option 1 ist nicht mehr möglich.Für Option 2 musst du folgende Schritte beachten:

# Bitte gehe diese Anleitung Schritt für Schritt durch:

### 1.Schritt:

- 1.Klicke als erstes www.tayyibah.net
- 2.Klicke auf Registrieren
- 3. Mache alle deine Angaben und klick noch mal auf Registrieren

### 2 von 3

4.Dann klick auch auf die Bestätigungs-E-Mail (bitte auch im Spam Ordner nachschauen)

5.Nun kannst du dich auf der Seite einloggen

### 2. Schritt:

Klicke: https://tayyibah.net/kurse/ta%ca%bdlim-ud-din-studium-intensives-studium-des-quran-und-islamwissenschaften/

Dann klick: Buy now (siehe Bild)

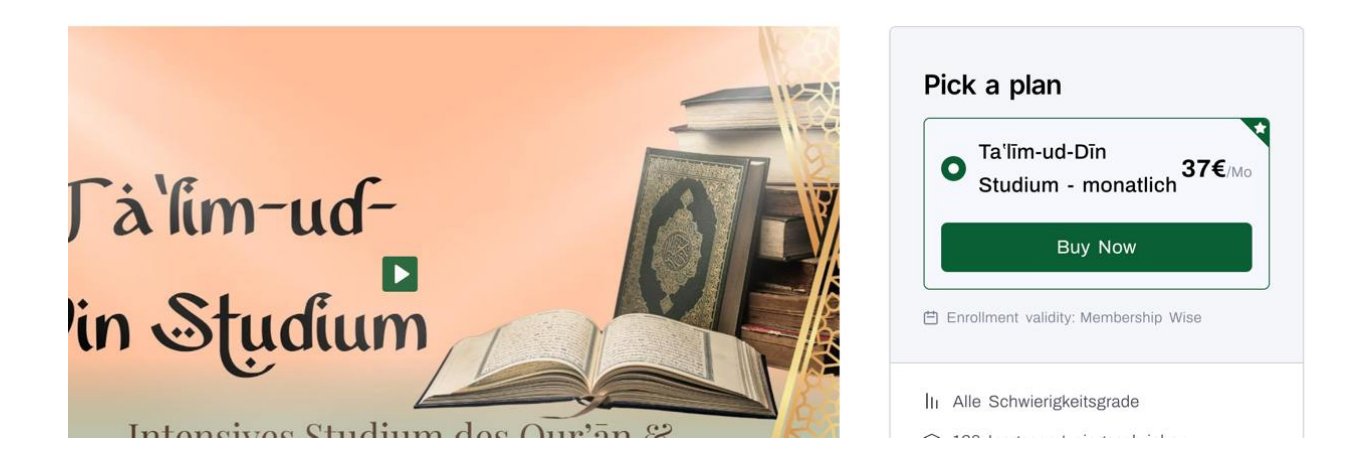

Mache alle Angaben - Man kann per Kredidkarte, Paypal, oder Überweisung bezahlen - das wird dann monatlich abgezogen:

Wenn du Überweisung wählst klick erst mal Kreditkarte - auf der nächsten Seite geht dann auch Sepa Überweisung auf

Danach erhältst du eine Bestätigung per Email das du den Kurs gebucht hast

#### 3 von 3

Achtung: Bei Sepa Überweisung dauert es länger als bei den anderen Zahlungsarten (manchmal mehrere Tage) bis die Anmeldung durch ist. Bitte schreib uns an damit wir dir helfen können.

**Wichtig**: Letzter Schritt: nach dem Buchen des Kurses, klickst du wieder diesen Link:

https://tayyibah.net/kurse/ta%ca%bdlim-ud-din-studium-intensives-studium-desquran-und-islamwissenschaften/

Und klickst dann **`Einschreiben, bzw. mit dem Lernen beginnen**'- dann siehst du den Kurs auch unter 'meine Kurse'. (Auf dem Handy muss man ganz weit runterscrollen um `Einschreiben / Lernen beginnen' zu sehen)